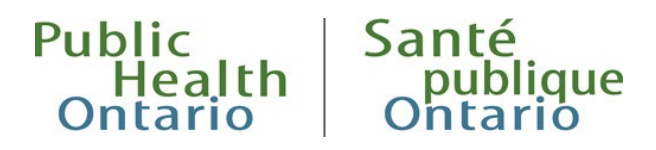

# iPHIS Bulletin #7

# Reporting Rabies Post-exposure Prophylaxis in iPHIS

#### **Revised: November 2023**

#### Purpose

The purpose of this bulletin is to give an overview of the use of iPHIS for reporting animal exposures requiring rabies post-exposure prophylaxis (RPEP). In particular, this bulletin provides information on the relevant iPHIS fields that should be completed with respect to the involved public health unit (PHU). The following topics are addressed in this bulletin and in more detail in the iPHIS User Guide - Rabies Post-exposure Prophylaxis:

- Duty to report
- Description of the "health unit" fields in the CD module
- Coordination of data collection and entry when multiple PHUs are involved
- Process for entering RPEP
- Process for entering RPEP for non-residents of Ontario

#### **Duty to Report**

1. From providers to PHUs:

Under the *Health Protection and Promotion Act (HPPA)*, a physician, registered nurse in the extended class, veterinarian, police officer or any other person who has information concerning any animal bite or other animal contact that may result in rabies in persons shall as soon as possible notify the medical officer of health and provide the medical officer of health with the information. R.R.O. 1990, Reg. 557, s. 2 (1).

#### 2. From PHUs to the Ministry

Under the HPPA, a medical officer of health who finds any person has been exposed to a rabid or suspected rabid animal so as to require anti-rabies treatment shall provide information, including details of exposure and treatment, to the Ministry of Health and Long-Term Care. R.R.O. 1990, Reg. 557, s. 3(1).

The following documents highlight the legal obligations regarding RPEP data entry in IPHIS.

The <u>Rabies Prevention and Control Protocol 2022</u> (or as current) outlines the requirements for reporting in iPHIS on individuals receiving RPEP (s.2(p)). PHUs must also comply with data entry requirements outlined in iPHIS user guides and bulletins as per the <u>Infectious Diseases Protocol</u> (2022) or as current (s.2 (b. (iv)).

## Description of the "health unit" fields in the CD module

An animal exposure/potential rabies incident (rabies incident) must be created in the Communicable Disease (CD) module of iPHIS for each person for whom RPEP is indicated, whether or not the recommendation for RPEP is accepted or refused by the client. RPEP is indicated if a healthcare provider recommends the administration of anti-rabies treatment following an animal exposure. When creating a rabies incident, the PHU(s) involved in the management of the incident is/are recorded in three separate locations in the CD module. The PHU selected for each of these locations depends on the information being recorded as outlined in Table 1 below. The involved PHU may be the same or different for all three locations.

|  | Table 1: | Description | of the | "health | unit" | fields | in | the | CD | module |
|--|----------|-------------|--------|---------|-------|--------|----|-----|----|--------|
|--|----------|-------------|--------|---------|-------|--------|----|-----|----|--------|

| Field name                       | Description                                                                                                    |
|----------------------------------|----------------------------------------------------------------------------------------------------|
|                                  | <ul> <li>The PHU in which the client resided at the<br/>time the incident occurred</li> </ul>                                                                                                    |
| Incident tab > Health Unit       | <ul> <li>Note: iPHIS automatically populates this field<br/>based on the user login credentials. This may<br/>or may not be the same PHU that created the<br/>incident.</li> </ul>                                                                                                    |
| Exposure tab > Place of Exposure | • The PHU in which the exposure occurred.                                                                                                    |
|                                  | <ul> <li>The PHU that administers and/or delivers<br/>RPEP. More than one health unit may be<br/>involved in the provision of RPEP.</li> </ul>                                                                                                    |
| Imms/TST tab > HU                | • Important: The PHU that administers/delivers<br>the first dose of vaccine is responsible for<br>creating the incident. Similarly, the PHU that<br>administers/delivers the last dose of vaccine is<br>responsible for closing the incident. This may<br>or may not be the same PHU that created the<br>incident. |

# Coordination of data collection and entry when multiple HUs are involved

A single PHU is most often involved in managing a rabies incident; only one PHU is involved when the exposed person, the suspected animal and the physician recommending RPEP all reside/practice in the same PHU. When more than one PHU is involved, the PHU that administers or delivers the first dose of vaccine assumes responsibility for creating the incident and ensuring that all relevant information (e.g. creation of the client if necessary, details pertaining to the incident, the exposure and immunization) is entered into iPHIS. The PHU that administers or delivers the final dose is responsible for closing the incident in iPHIS. Any of the PHUs involved can enter additional details; however, the responsibility of ensuring all the data entry is complete and accurate rests with the PHU where the last dose of vaccine was administered or delivered.

Note: PHUs may need to communicate with each other to ensure complete and accurate data entry.

## Process for entering RPEP

The following provides a brief synopsis of the steps for RPEP data entry, however, the user guide provides more detailed data entry guidance.

#### Step 1: Select/create the client and rabies incident

- Search for the client. If the client does not already exist, create the client.
- Create the rabies incident by selecting **New Incident** on the *Client Rabies Incident Summary* screen

#### Step 2: Enter the Health Unit on the Incident tab

• Select the PHU where the client lives

#### Step 3: Enter the exposure details

• Enter the exposure details on the *Exposure* screen, by selecting the Exposure tab.

#### Step 4: Enter the immunization details

- Enter the immunization details by selecting the Imms/TST tab.
- The PHU that administers/delivers the first dose of vaccine is responsible for creating the incident.

#### Step 5: Close the incident

• The PHU that administers the final dose of the vaccine is responsible for closing the incident and ensuring the completeness of the information entered. If the client refused and no PEP was provided, the incident is closed with that indication.

### Process for entering RPEP for non-residents of Ontario

PHUs may have concern regarding designation of cases for non-residents of Ontario. To address this reporting issue for non-residents of Ontario and ensure that the case is not counted in your jurisdiction, please follow the steps outlined below.

Note: The PHU that initiates case management is responsible for creating the client and rabies incident.

#### Step 1: Select/create the client and rabies incident

- Search for the client. If the client does not already exist, create the client.
  - If the client resides outside of Canada, users should select the country where client resides and then select "Out of Province" from the city drop list.
- Create the rabies incident by selecting **New Incident** on the *Client Rabies Incident Summary* screen
  - Navigate to the Incident Tab > Health Unit and select MOHLTC-PHD
  - The client address at the time of incident field will populate with the address/es entered in the demographics module Select the "Out of Province" address

#### Step 2: Enter the exposure details

- Enter the exposure details on the *Exposure* screen, by selecting the Exposure tab.
  - Select the appropriate value for the "Place of Exposure" field

#### Step 3: Enter the immunization details

- Enter the immunization details by selecting the Imms/TST tab.
  - Select the relevant "HU" that administered the immunization

#### Step 4: Close the incident

• The PHU that initiates case management creates the incident and is responsible for ensuring the completeness of the information entered and closing the incident.

Contact the **Public Health Solutions Service Desk** at 1-866-272-2794 or 416-327-3512 or email <u>PublicHealthSolutions@ontario.ca</u> for additional information or questions about this Bulletin.

# **Document History**

#### Table 2. History of Revisions

| Revision Date | Document Section                                                                  | Description of Revisions                                                                                                    |  |  |  |  |
|---------------|-----------------------------------------------------------------------------------|----------------------------------------------------------------------------------------------------|--|--|--|--|
|               |                                                                                   | Hyperlinks were incorrect and not working. Updated them to ensure user is directed to the correct urls. Updated:                                                                                                 |  |  |  |  |
| Feb 2023      | Duty To Report                                                                    | <ul> <li>the Rabies Prevention and Control Protocol from<br/>2013 to 2022</li> </ul>                                                                                                    |  |  |  |  |
|               |                                                                                   | • the Infectious Diseases Protocol (2015) to (2022)                                                                                                    |  |  |  |  |
| Feb 2023      | Table 1: Description<br>of the "health unit"<br>fields in the CD<br>module        | Updated the description of the Incident Tab > Health unit.<br>Removed the information that stated the PHU in which the<br>client resided at the time the incident occurred must create<br>the incident in iPHIS. |  |  |  |  |
|               |                                                                                   | Updated the description of the Imms/TST tab> HU. PHUs that deliver/administer vaccines are now responsible for creating and/or closing the rabies incident.                                                      |  |  |  |  |
| Feb 2023      | Coordination of data<br>collection and entry<br>when multiple HUs<br>are involved | Updated the process to indicate which PHU is responsible for creating and closing a rabies incident.                                                                                                    |  |  |  |  |
| Feb 2023      | Process for entering                                                              | Included Step 2, since this the PHU where the PHU that is creating the incident may not necessarily be where the client resides.                                                                                 |  |  |  |  |
|               | RPEP                                                                              | Updated Step 5 to reflect the PHU that administers the final dos is responsible for closing the incident.                                                                                                    |  |  |  |  |
|               |                                                                                   | Removed the point that the incident Health Unit field cannot be changed once created.                                                                                                    |  |  |  |  |
| Feb 2023      | Process for entering<br>RPEP for non-                                             | Updated PHU responsibility for opening and closing an incident.                                                                                                    |  |  |  |  |
|               | residents of Ontario                                                              | Included the step to select MOHLTC/PHD as the health unit<br>on the incident tab. This is so out-of-province cases will not<br>be counted in any one jurisdiction.                                               |  |  |  |  |

# Citation

Ontario Agency for Health Protection and Promotion (Public Health Ontario). iPHIS Bulletin #7: reporting rabies post-exposure prophylaxis in iPHIS. Toronto, ON: King's Printer for Ontario; 2023.

# Disclaimer

This document was developed by Public Health Ontario (PHO). PHO provides scientific and technical advice to Ontario's government, public health organizations and health care providers. PHO's work is guided by the current best available evidence at the time of publication.

The application and use of this document is the responsibility of the user. PHO assumes no liability resulting from any such application or use.

This document may be reproduced without permission for non-commercial purposes only and provided that appropriate credit is given to PHO. No changes and/or modifications may be made to this document without express written permission from PHO.

## **iPHIS Bulletins**

An iPHIS Bulletin provides guidelines to integrated Public Health Information System (iPHIS) users about policy, procedure and/or data standards, to support common practices among users.

© King's Printer for Ontario, 2023

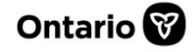